# Subscribing to the Chatbot Builder

In order to add the Chatbot Builder functionality to your Danielle Software account to customise existing chatbot dialogue flows and create your own, you need a user account that has been assigned the "HR" profile in the user management section. To subscribe, please follow the steps below:

Log in to Danielle Software with your user name and password, and click on "Payment" in the "Settings and Payment" section:

| Settings and payment |         |
|----------------------|---------|
|                      |         |
|                      | €       |
| 45                   |         |
| Setup                | Payment |
|                      |         |

If you have not yet added a payment type, add one now by clicking on "Add payment type", and enter your bank details.

## Selection of payment types

Direct debit XXXX XXXX XXXX 3000

### Add payment type

Under "Regular payment", select the checkbox for "Chatbot Builder". Then select the checkbox to confirm that you have read and accepted the terms and conditions and the cancellation policy, and click on "Pay".

# Regular payment The costs for the file depend on the number of employees. You have to pay this amount regularly on a monthly basis, at least for the duration of the survey (if available). It is possible to change the number of employees afterwards, but in this case the total costs would change and vary monthly. The subscription can be cancelled at any time (see our general terms and conditions for the exact details) Selection Name Unit price Amount / Number of employees Total price Image: Chatbot Builder xxx,xx € 1 xxx,xx € VAT 19.0% Image: Chatbot Builder xxx,xx € Amount to be paid: xxx,xx €

We take the protection of your personal data very seriously and therefore we will not pass on your data to third parties.

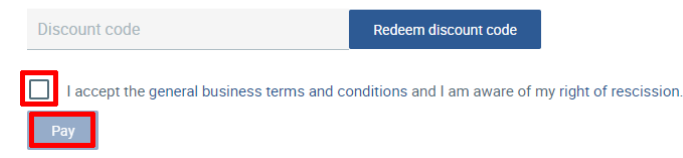

A confirmation message is displayed.

# Subscribing to the Chatbot Builder

Payment of the file/absences/chatbot builder for the amount of xxx.xx € has been received and is waiting for confirmation of payment.

You will then receive three e-mails: One containing a subscription confirmation, one with your personal access link to the Chatbot Builder and your credentials, and one with your invoice.

You can view the status of your payment transaction(s) on the "Overview" tab under "Payments".

8654 QA@fernbach.com Bill.Turner27EN@tempr.email 2023-11-10 15:25:00 Chatbot Builder Access

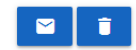